## **Remplacer une Unity**

2025/05/08 06:44

Pour remplacer une Unity, il faut commencer par suivre les mêmes étapes que pour l'ajout d'une nouvelle Unity :

- 1. Brancher la Unity au sein du réseau que vous désirez superviser.
- 2. Attendre que le serveur ESIA lie votre boitier à votre interface (entre 30s et 2min).
- 3. Lorsque le boitier est lié à votre serveur, une notification apparaît dans le coin supérieur gauche, comme ci-dessous.

| ( |                         |                      |                   |            |                  | ETAT DES<br>NOEUDS     | 37 1            | 19 3  | ETAT DES<br>SERVICES | 232       | 4       | 35       | 38 | 2 |
|---|-------------------------|----------------------|-------------------|------------|------------------|------------------------|-----------------|-------|----------------------|-----------|---------|----------|----|---|
|   | BONJOUR QUENTIN Accueil |                      |                   |            |                  |                        |                 |       |                      |           |         | 2        |    | 0 |
| Ő |                         |                      |                   |            | ADMIN            | IISTRATION             |                 |       | AIDE                 |           |         |          |    |   |
|   |                         | Manches behalide and |                   |            | €°0              | ister les noeuds       |                 |       | 🛞 Wiki               |           |         |          |    |   |
|   |                         | Nombre d'équipeme    | ents : 62         |            |                  | Ajouter un noeud       |                 |       | Foire aux            | questions |         |          |    |   |
|   |                         | Types a equipement   | s allierents i 14 |            | - 🚘 ·            | Ajouter un utilisateur |                 |       | Esiadroid            |           |         |          |    |   |
|   |                         |                      |                   |            | 2 <b>662</b> . ( | Créer un groupe        |                 |       |                      |           |         |          |    |   |
|   |                         |                      |                   |            |                  |                        |                 |       |                      |           |         |          |    |   |
|   | TYPE DE NOEUD           | ≎ ок ≎               | ALERTE \$         | CRITIQUE 0 | INCONNU \$       |                        | NOMBRE D'ÉQUIPE | MENTS | ٥                    | NO        | MBRE DE | SERVICES |    | ٥ |
|   |                         |                      |                   |            |                  |                        |                 |       |                      |           |         |          |    |   |
|   | application             | 8                    | 0                 | 1          | 0                |                        | 9               |       |                      |           |         | 9        |    |   |
|   | backup server           | 0                    | 0                 | 14         | 0                |                        | 3               |       |                      |           | 1       | 14       |    |   |
| ۲ | firewall                | 22                   | o                 | 1          | 8                |                        | 2               |       |                      |           | 3       | 51       |    |   |
|   | galaxy                  | 3                    | 0                 | 0          | 0                |                        | 1               |       |                      |           |         | 3        |    |   |
| 0 | gesa                    | 0                    | 0                 | 1          | 0                |                        | 1               |       |                      |           |         | 1        |    |   |
| ۲ | imprimante              | 0                    | 0                 | 2          | 2                |                        | 2               |       |                      |           |         | 4        |    |   |
|   | NAS                     | n                    | 0                 | ï          | 13               |                        | 2               |       |                      |           | -       | 25       |    |   |
|   | none                    | 28                   |                   | 7          | 5                |                        | 16              |       |                      |           |         | 41       |    |   |

4. Cliquez dessus pour accéder à la page d'ajout de boitiers Unity.

| UNITY                                    |  |  |  |
|------------------------------------------|--|--|--|
| Quelle Unity souhaitez-vous installer ?: |  |  |  |
| 2019102201157                            |  |  |  |
|                                          |  |  |  |
|                                          |  |  |  |

- 5. Cliquez sur la Unity que vous désirez ajouter.
- 6. Donnez lui un nom (le nouveau nom doit être différent du nom de la Unity à remplacer mais pourra être changé après le remplacement par la page de modification du noeud).
- 7. Ajoutez éventuellement une description et enfin liez-là à un groupe.

| UNITY                                                                                                    |                                                               |  |  |  |  |  |  |  |
|----------------------------------------------------------------------------------------------------|---------------------------------------------------------------|--|--|--|--|--|--|--|
| Quelle Unity souhaltez-vous installer 7:                                                                                                    |                                                               |  |  |  |  |  |  |  |
| CONFIGURATION DE 2019102201157                                                                                                    | CONFICURATION DE 2019102201157                                |  |  |  |  |  |  |  |
| Si vous le souhaitez, vous pouvez changer l'adresse IP du boitier Unity en cliquant ici (Attention ne fonctionne que dans le même réseau local (LAN) |                                                               |  |  |  |  |  |  |  |
| Nom Groupe O                                                                                                    |                                                               |  |  |  |  |  |  |  |
|                                                                                                    | Sélectionner le(s) groupe(s) au(x)quel(s) ce noeud appartient |  |  |  |  |  |  |  |
| Description                                                                                                    | Remplacer Unity                                               |  |  |  |  |  |  |  |
|                                                                                                    | Select an Option                                              |  |  |  |  |  |  |  |
|                                                                                                    |                                                               |  |  |  |  |  |  |  |
| Sulvant                                                                                                    |                                                               |  |  |  |  |  |  |  |

8. Cliquez sur « Remplacer Unity ». Dans la liste, sélectionnez l'ancienne Unity a remplacé par celle-ci. Puis cliquez sur « Suivant ».

| JNITY                                                                                                    |                    |  |  |  |  |  |  |
|----------------------------------------------------------------------------------------------------|--------------------|--|--|--|--|--|--|
| Quele Unity souhaitez-vous installer 1:                                                                                                    |                    |  |  |  |  |  |  |
| CONFIGURATION DE 2019102201157 Si vous le souhaitez, vous pouvez changer l'adresse IP du boitier Unity en cliquant ici (Attention ne fonctionne que dans le même réseau local (LAN) |                    |  |  |  |  |  |  |
| Nom                                                                                                    | Croupe O           |  |  |  |  |  |  |
| TEST                                                                                                    | client X           |  |  |  |  |  |  |
| Description                                                                                                    | Remplacer Unity    |  |  |  |  |  |  |
| Sulvent                                                                                                    | Select an Option * |  |  |  |  |  |  |

Tous les nœuds qui étaient liés à l'ancienne Unity sont maintenant liés à la nouvelle.

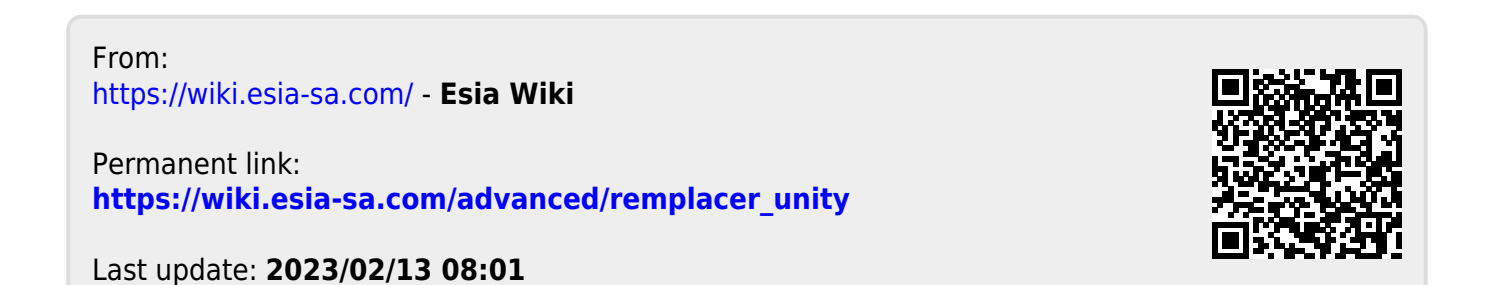